# Cisco Webex 遠距視訊軟體操作手冊

### ー 、 註冊 Cisco Webex 帳號

步驟1:開啟瀏覽器<sup>,</sup>並連結至 Webex 官網 (網址:<u>https://www.webex.com/</u>) 步驟2:點選「免費註冊」按鈕。

| ← → C ☆ 🕯 webex.com/zh-tw/index.html | ☆ (3)                        |
|--------------------------------------|------------------------------|
| Claco Webex 解決方案 。計畫相亞債 学習要多 。       | 101 FR 28                    |
| 陰軍推出                                 |                              |
| 嶄新的 Web                              | ex                           |
| Webex 能凝結現場和遠端的所有。<br>出色完成工作。        | 人,同心協力                       |
| 免責証冊                                 |                              |
|                                      | 。<br><sup>後,</sup> 點選「註冊」按鈕。 |
| cisco Webex                          | =                            |
| 免費註冊,快速                              | 志方便。                         |
| 無希信用下。 無須承擔任何致務。<br>                 |                              |
| 電子郵件地址                               |                              |
| 註冊                                   |                              |
|                                      |                              |

步驟4:查看電子郵件,收到來自 Webex 提供的6位數確認代碼。

| 請查看您的電子郵件。                            |
|---------------------------------------|
| 我們已將 6 位數確認代碼傳送到 XXXXXXXX @gmail.com. |
| 請在此貼上或輸入您的<br>6 位數確認代碼。               |

步驟5:輸入「名字、姓氏」並建立「密碼」後,點選「繼續」按鈕。

| cisco Webex         |          |  |  |  |
|---------------------|----------|--|--|--|
| 讓我們一起設定您的<br>Webex。 |          |  |  |  |
| 國家/地區               | 這有什麼重要性? |  |  |  |
| Taiwan (繁體中文)       | ~        |  |  |  |
| 名<br>字              |          |  |  |  |
| 姓氏                  |          |  |  |  |
| 建立密碼                |          |  |  |  |
| 繼續                  |          |  |  |  |

顯示此畫面,表示帳號正在建立中。

| 您的新        | 新帳戶即將準備就                                                              |
|------------|-----------------------------------------------------------------------|
|            | 结。                                                                    |
| 只要稍<br>請避免 | 诗片刻,我們就會把一切準備好。<br>按下回到上一頁或重新整理頁面。                                    |
|            | 正在建立您的 Webex 新帳戶。<br>設定您可以信任的隱私權和安全性。<br>正在啟動 <b>meet75.webex.com</b> |

#### 步驟6:帳號註冊完成。

| Free           | co Webex    |                                            |        |
|----------------|-------------|--------------------------------------------|--------|
| •              | 輸入會議資訊以加入會議 | ① 立即开                                      | ₩ 繁體中文 |
| ☐<br>\$\$      |             | 000 的個人會議室 🗅                               |        |
| <u>00</u><br>7 |             | https://meet75.webex.com/meet/<br>① 更多加入方式 |        |
| <u>↓</u>       | 開始會議        | ✓ 排定會議                                     |        |

## 二、 安裝 Cisco Webex 軟體

步驟1:下載軟體 (網址:<u>https://www.webex.com/zh-tw/downloads.html</u>)

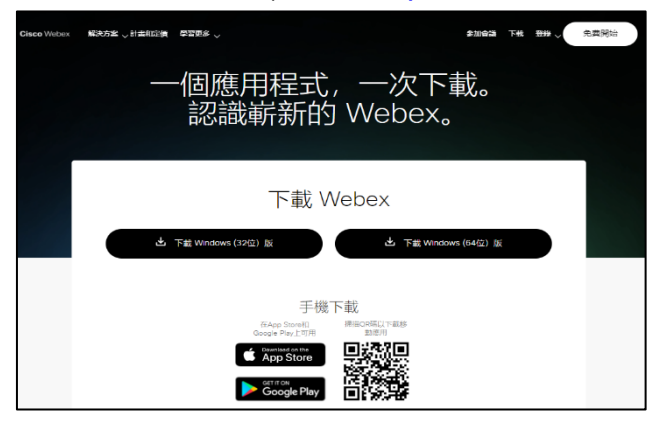

步驟2:點選 Webex.msi 安裝視訊軟體。

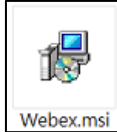

步驟3:點選下一步,開始安裝。

| 妃 Webex 安裝程式 | - 🗆 X                                                  |
|--------------|--------------------------------------------------------|
|              | 歡迎使用 Webex 安裝精靈                                        |
| 0            | 安裝精靈將在您的電腦上安裝 Webex ,請按 [下一步] 繼續<br>進行,或按 [取消] 結束安裝精靈。 |
|              | 上一步(12) 下一步(11) 取消                                     |

步驟4:安裝完成。

| 妃 Webex 安裝程式 | _                     | ×  |
|--------------|-----------------------|----|
|              | 已完成 Webex 安裝精靈        |    |
| 0            | 按一下 [完成] 按鈕結束安裝精靈。    |    |
|              | Launch Webex          |    |
|              | 上一步( <u>B</u> ) 完成(E) | 取消 |

### 三、 登入視訊軟體

步驟1:點選 Webex 圖示,開啟視訊軟體。

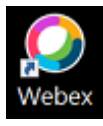

步驟2:詳閱「使用者授權合約」內容後,點選同意按鈕。

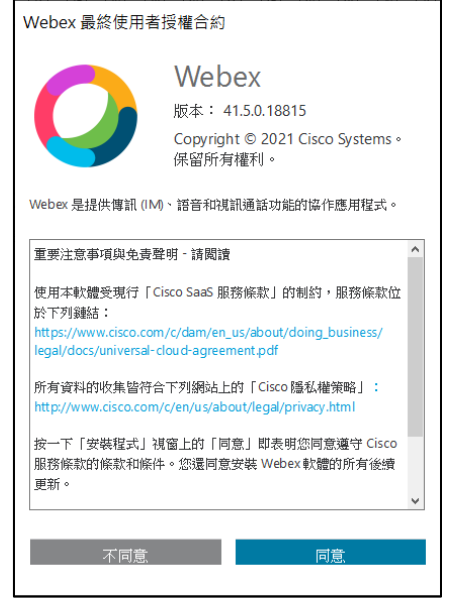

步驟3:輸入「電子郵件帳號」,點選「下一步」。

| $\bigcirc$                                                             | _           |      | × |
|------------------------------------------------------------------------|-------------|------|---|
| 歡迎使用 Webex。 很高興遇見您。                                                    |             |      |   |
| 工作電子郵件地址                                                               |             |      |   |
| 下一步                                                                    |             |      |   |
| 需要登入協助嗎? 取得協助                                                          |             |      |   |
|                                                                        |             |      |   |
| 加入會議                                                                   |             |      |   |
| 使用 Webex,即表示您接受服務條款、隱私權聲明及注意事項<br>cisco Webex 服務條款 隱私權聲明 注意事項與免責聲明 進一步 | 〔與免責<br>→瞭解 | €聲明。 |   |

步驟4:如為首次登入,請檢查電子郵件來自 Webex 的信件內容,輸入6位確認碼。

| $\bigcirc$                                     | - | × |
|------------------------------------------------|---|---|
| 檢查電子郵件<br>我們已將六位數的確認碼傳送至<br>dino15b@gmail.com。 |   |   |
|                                                |   |   |
| 未收到代碼? 再次傳送<br>請使用不同的電子郵件地址                    |   |   |
| cisco Webex                                    |   |   |

步驟5:輸入您的姓名。

| <b>O</b>                      | _ | × |
|-------------------------------|---|---|
| 輸入您的姓名<br>會議及聊天中的人員<br>將看到此名稱 |   |   |
| 名字和姓氏                         |   |   |
| 下一步                           |   |   |
|                               |   |   |
|                               |   |   |
| alialis                       |   |   |
| cisco Webex                   |   |   |

步驟6:出現此畫面,表示成功登入視訊軟體。

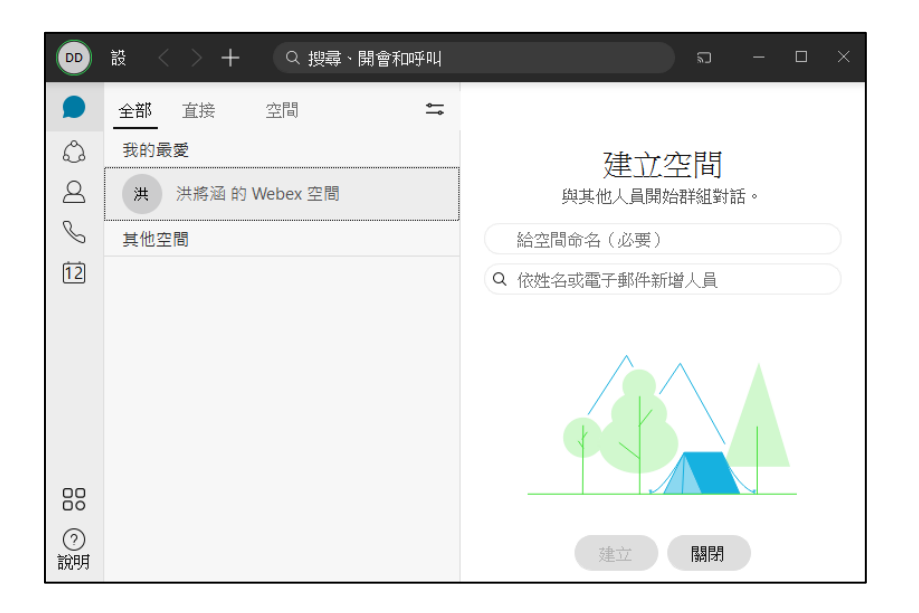

四、 加入會議

步驟1:點選左方工具列「會議」選項,再點選中間「加入會議」按鈕。

| DD      | 設 < > 🕂 🤉 央譚、開會和呼叫                          | □ 連線至裝置 -            |      |
|---------|---------------------------------------------|----------------------|------|
| D       | 我的個人會議室 ①                                   |                      | 收合 へ |
| 2       | https://meet86.webex.com/mee                |                      |      |
| S       |                                             | G                    |      |
|         | <b>開始會議</b><br>開始個人會議室會議 輸                  | <b>加入會議</b><br>入會議資訊 |      |
| 步驟      | 2:輸入「會議室編號」或「會議室建                           | [結」加入會議。             |      |
| V       | Vebex ×                                     |                      |      |
| 加       | 入會議                                         |                      |      |
| 若!<br>或 | 要加入會議,請搜尋姓名以加入某人的個人會議室,<br>输入會議號、視訊地址或會議鏈結。 |                      |      |
| 0       | 輸入會議資訊                                      |                      |      |
|         |                                             |                      |      |

步驟3:確認「視訊」及「音訊」狀況後,點選「開始會議」按鈕。

| O Webex                                           | 0  | - | × |
|---------------------------------------------------|----|---|---|
|                                                   |    |   |   |
| 気 連線至視訊系統   る 連線至視訊系統   ふ 音訊:使用電腦音訊 ~   ② 測試喇叭和要求 | 包風 |   |   |
| ♀ 靜音 > □ 停止視訊 > 開始會議                              |    |   |   |

看到此畫面,表示已進入會議室,可以開始開會。

| ♀ Webex ● 會議資訊                                         | 已連線。 — ロ X<br>討論(2) 説明(1)        |
|--------------------------------------------------------|----------------------------------|
|                                                        | ~ 参加者 (1) ×                      |
|                                                        |                                  |
| 主持人・我                                                  | A 2000 並得人,現                     |
|                                                        | 全部勝音 全部取消靜音 …                    |
| <ul> <li>● 靜音</li> <li>● 開始規訊</li> <li>● 共用</li> </ul> | ◎錄製 ② ··· <mark>◇</mark> & Ω ··· |

五、 開始會議

步驟1:點選左方工具列「會議」選項,再點選中間「開始會議」按鈕。

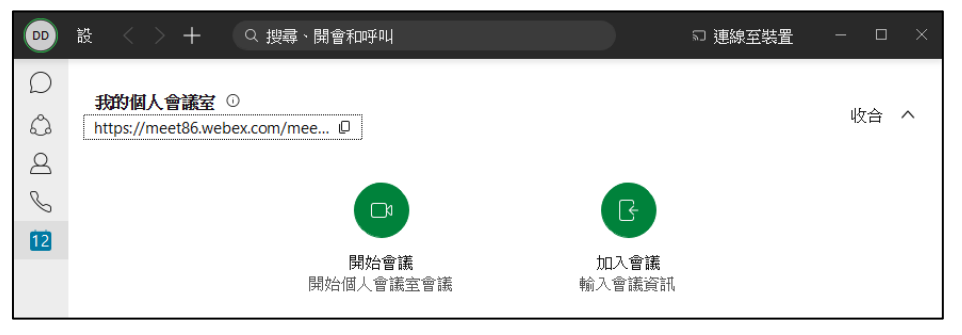

步驟3:確認「視訊」及「音訊」狀況後,點選「開始會議」按鈕。

| Ø Webex                            | 0  | - | × |
|------------------------------------|----|---|---|
|                                    |    |   |   |
|                                    |    |   |   |
| 気 連線至視訊系統  ③ 音訊: 使用電腦音訊 > ④ 測試喇叭和奏 | 克風 |   |   |
| ● 靜音 > □ 停止視訊 > 開始會議               |    |   |   |

看到此畫面,表示已進入會議室,可以開始開會。

| Q Webex ● 會攝資訊 陽敏功能表列 ∧<br>檔案(D 編輯(E) 共用(S) 檢視(M) 音訊和視訊(A) 参加者(P) 會議(M) | 已連線 •  <br>分組討論(8) 說明(H)                   | - 🗆 × |
|-------------------------------------------------------------------------|--------------------------------------------|-------|
| 正持人・我                                                                   | ◇ 参加電(1)<br>Q 理算<br>④ ② 277777777<br>主持人・我 | ≡t    |
|                                                                         | 全部聯音 全部取消靜音                                |       |
| ● 靜言 → ② 開始網訊 → ① 共用                                                    | ◎錄製 ⓒ … 🗙 &                                | ο I)  |

備註:可由功能列「會議」→「資訊」·顯示「會議編號」提供與會人員加入會議。

| 🥥 Webex 🛛 💿 會議資訊 💛 隱藏功能表列 ヘ   |                                      | 已連線 •   - □ × |
|-------------------------------|--------------------------------------|---------------|
| 檔案(E) 編輯(E) 共用(S) 檢視(⊻) 音訊和視言 | fl⑷ 参加者(@) 會議(M) 分組討論(®) 說明(H)       |               |
|                               | 資訊(1)<br>複製會議鏈結(P)                   | ×             |
|                               | 開始錄製(S)<br>錄製程式設定( <u>R</u> ) ,      | ) 1=          |
|                               | 歡迎訊息 <u>₩</u> 時人,我<br>選項( <u>0</u> ) |               |
| 會議資訊                          | 解除鎖定會議山                              |               |
|                               |                                      |               |
| 會議主題:                         |                                      |               |
| 位置:                           | meet86.webex.com                     |               |
| 會議號:                          | 182 182 9850                         |               |